## 携帯電話での新規登録

あんしん連絡網 You-OK の新規登録ページに QR コードを読み取りアクセスする ➡

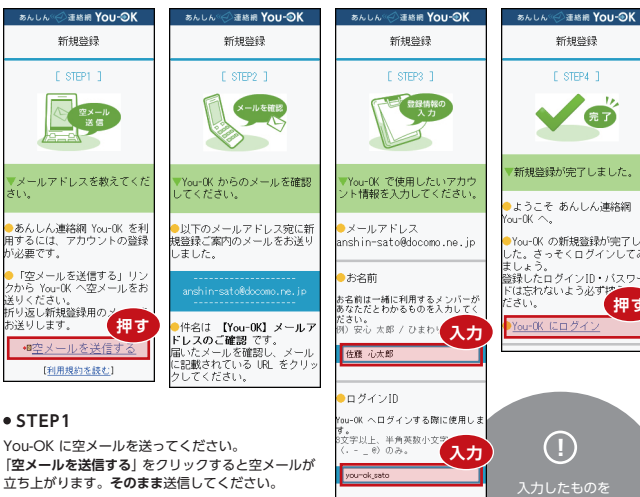

## STEP2

You-OK からあなたの携帯電話へメールが届きます。

件名:【You-OK】新規登録のご案内

メールを確認し、記載されているアドレスをクリック し、You-OK の新規登録画面へアクセスします。

## STEP3

You-OK に登録する**あなたの情報**を入力します。 お名前は、メンバーにあなただとわかる名称を入力 してください。 ログインID・パスワードは You-OK にログインする 際に使用します。 利用規約に回覧して登録する」を担します。

## STEP4

新規登録が完了しました。

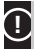

You-OK からメールが届かない場合、You-OK からのメールが迷惑メールと判断されている可能性が あります。「@you-ok.jp」からのメールを受信できるように設定を変更してください。

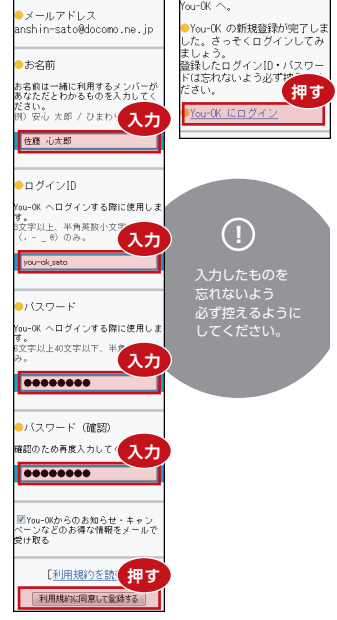

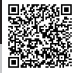